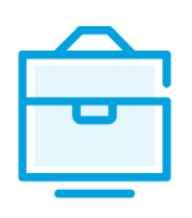

TIKROSIOS ŪKINĖS BENDRIJOS DALYVIŲ SĄRAŠO TEIKIMO Į JURIDINIŲ ASMENŲ DALYVIŲ INFORMACINĘ SISTEMĄ

# VARTOTOJO VADOVAS

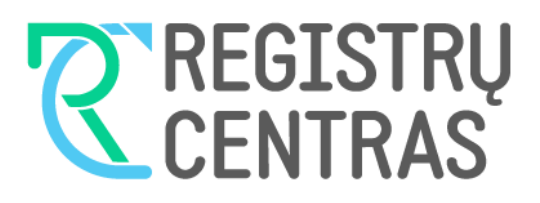

# Turinys

| 1. Bendroji dalis 2                                                        |
|----------------------------------------------------------------------------|
| 1.1. Vartotojo vadove naudojami terminai ir sąvokos:2                      |
| 1.2. Prisijungimas prie JADIS2                                             |
|                                                                            |
| 2. Tikrosios ūkinės bendrijos tikrojo nario sąrašo pateikimas ir tvarkymas |
| 2.1. Pateikti prašymą registruoti tikrųjų narių sąrašą pirmąkart           |
| 2.2. Naujai registruotas TŪB4                                              |
| 2.3. Pridėti tikrąjį narį4                                                 |
| 2.4. Pridėti tikruosius narius bendrosios nuosavybės teise7                |
| 2.5. Keisti pakeitimo duomenis                                             |
| 2.6. Baigti duomenų pildymą8                                               |
| 2.7. Įkelti elektroninį dokumentą8                                         |
| 2.8. Pasirašyti dokumentus elektroniniu parašu ir pateikti9                |
| 2.9. Pateikti atnaujintą tikrųjų narių sąrašą11                            |
| 2.10. Pakeisti tikrojo nario (fizinio asmens) adresą12                     |
| 2.11. Keisti tikrojo nario įnašo dydį13                                    |
| 2.12. Įvesti narystės pabaigos duomenis13                                  |
|                                                                            |
| 3. Dalyvių sąrašo valdymas14                                               |
| 3.1. Dokumentu būsonos ir golimi veikomoj                                  |

| 3.1. Dokumentų būsenos ir galimi veiksmai | 14 |
|-------------------------------------------|----|
| 3.2. Juridinio asmens būsenos ir veiksmai | 14 |
| 3.3. Surasti ir peržiūrėti dalyvių sąrašą | 14 |
| 3.4. Tęsti dalyvių sąrašo pildymą         | 15 |
| 3.5. Pašalinti prašymą                    | 15 |

#### 1. Bendroji dalis

Šiame vartotojo vadove (toliau – vartotojo vadovas) supažindinama su tikrosios ūkinės bendrijos dalyvių sąrašo teikimu į Juridinių asmenų dalyvių informacinę sistemą (toliau – JADIS).

| 1.1. Vartotojo va | dove naudojami terminai ir sąvokos:                |
|-------------------|----------------------------------------------------|
| Terminas          | Paaiškinimas                                       |
| JADIS             | Juridinių asmenų dalyvių informacinė sistema       |
| JAR               | Juridinių asmenų registras                         |
| JAREP             | Juridinių asmenų registravimo elektroninė paslauga |
| JA                | Juridinis asmuo                                    |
| ΤŪΒ               | Tikroji ūkinė bendrija                             |

Aprašant sistemos langus, naudojamos šios sąvokos:

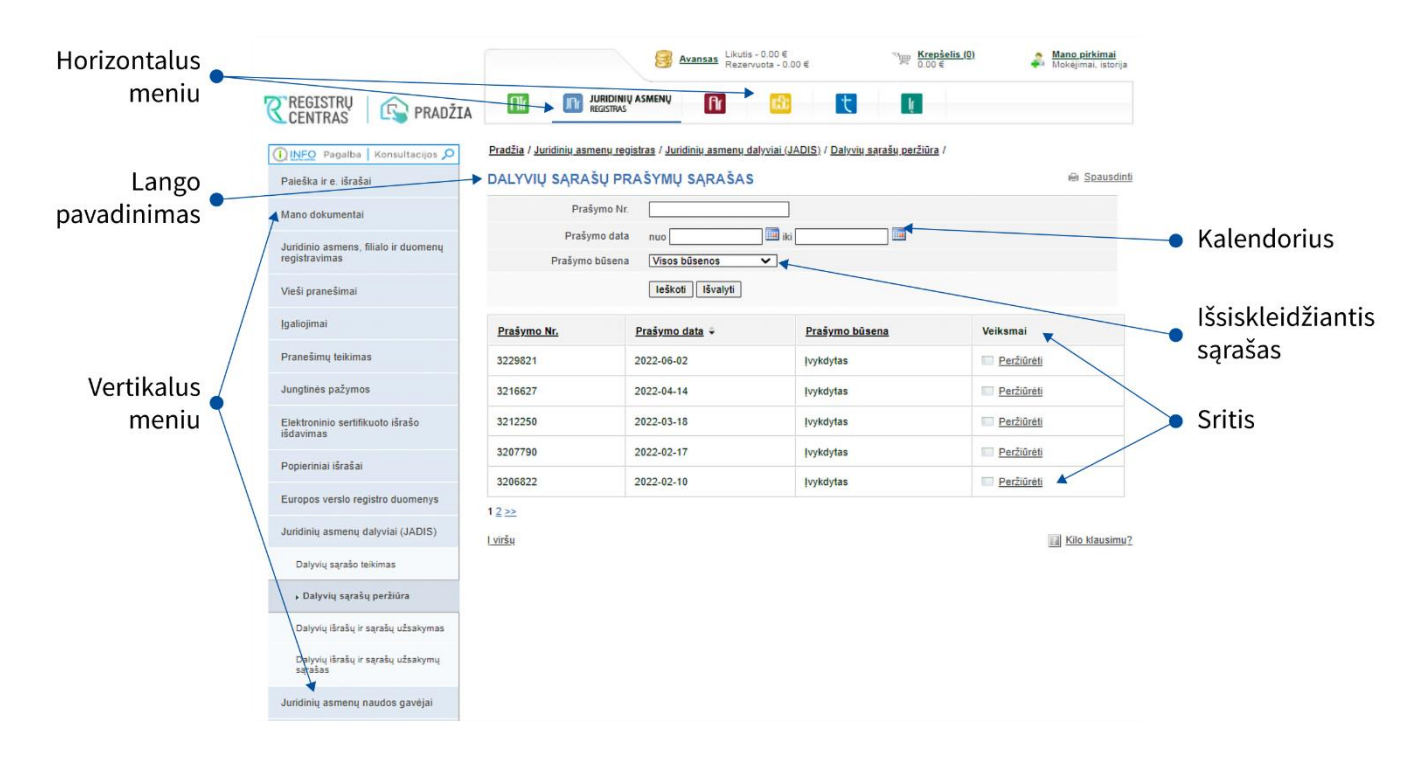

#### **1.2.** Prisijungimas prie JADIS

1.2.1. Prisijunkite adresu www.registrucentras.lt/savitarna.

Atsiveria langas Registrų centro savitarna.

1.2.2. Spauskite . Prisijungti prie Registrų centro savitarnos sistemos

Atsiveria langas Vartotojo autentifikavimas.

1.2.3. Įveskite el. parašo informaciją (pasirašyti ir pateikti dalyvių sąrašo negalėsite prisijungę per el. bankininkystę).

Atsiveria pasveikinimo langas.

1.2.4. Pasirinkite autentifikavimo būdą, atsižvelgdami į jums išduotas identifikacijos priemones. Sistema paprašo įvesti slaptažodį/PIN kodą.

1.2.5. Pasirinkite iš horizontalaus meniu nuorodą -

1.2.6. Iš kairiojo vertikalaus meniu pasirinkite *Juridinių asmenų dalyviai (JADIS)*.

#### 2. Tikrosios ūkinės bendrijos tikrojo nario sąrašo pateikimas ir tvarkymas

#### 2.1. Pateikti prašymą registruoti tikrųjų narių sąrašą pirmąkart

Iš vertikalaus meniu pasirinkite *Juridinių asmenų dalyviai (JADIS)* > *Dalyvių sąrašo teikimas*. Atsiveria langas duomenims pildyti.

2.1.1. lki 2022 vasario 24 d. registruotas TŪB:

2.1.1.1. Prisijungus per savitarną prie JADIS, duomenų pildymo lange matosi iš JAR perkelti tikrieji nariai.

2.1.1.2. Nurodykite informaciją, kuria norite atnaujinti (galite atlikti šiuos veiksmus):

- tikslinti tikrojo nario duomenis;
- pridėti tikrąjį narį;
- keisti pakeitimo duomenis;
- baigti duomenų pildymą;
- įkelti elektroninį dokumentą;
- pasirašyti dokumentus el. parašu ir pateikti.

TŪB tikraisiais nariais gali būti tiek fiziniai, tiek juridiniai asmenys.

2.1.1.3. Po dalyvių duomenimis yra mygtukas "Tikslinti tikrojo nario duomenis".

| 1                  | 🖉 <u>Tikslinti tikrojo nar</u>                                       | io duome        | <u>enis</u>                                                                        | 1994                                                     | -03-29                                   |                                   |                                     |                                     |
|--------------------|----------------------------------------------------------------------|-----------------|------------------------------------------------------------------------------------|----------------------------------------------------------|------------------------------------------|-----------------------------------|-------------------------------------|-------------------------------------|
|                    | 1                                                                    | . pav.          | "Tikslinti tikroj                                                                  | jo nario duom                                            | ienis" m                                 | ygtukas                           |                                     |                                     |
|                    |                                                                      |                 | 6                                                                                  | Avansas Likutis - 0.00 €<br>Rezervuota - 0.0             | 0€                                       | Nerepšeli<br>0.00€                | <u>s (0)</u>                        | Mano pirkimai<br>Mokėjimai, istorij |
| CE                 | SISTRŲ   🚱 PRADŽIA                                                   |                 |                                                                                    | v fir 🙃                                                  |                                          |                                   |                                     |                                     |
| INF                | O Pagalba Konsultacijos 🔎                                            | Pradžia         | / Juridinių asmenų registras /                                                     | Juridinių asmenų dalyviai (J/                            | ADIS) / Dalyviu sa                       | rašo teikimas /                   |                                     |                                     |
| Paieš              | ka ir e. išrašai                                                     | PRAŠ            | YMAS REGISTRUOTI                                                                   | DALYVIŲ SĄRAŠĄ                                           |                                          |                                   |                                     | 🗎 Spausdi                           |
| Juridir<br>registr | nio asmens ir duomenų<br>ravimas                                     | -               | Duomenų pilo                                                                       | dymas                                                    |                                          | Dokumen                           | tų pasirašymas                      | 6                                   |
| Vieši              | oranešimai                                                           | Asmuo,<br>JURID | teikiantis dalyvių sąrašą, atsak<br>INIS ASMUO                                     | o už teikiamų dokumentų ir o                             | duomenų teisingur                        | mą ir jų pateikimą                | laiku.                              |                                     |
| Inclusion          | in al                                                                |                 | Teisinis st:                                                                       | atusas                                                   |                                          |                                   |                                     |                                     |
| iganoj             | mai                                                                  |                 | Pavad                                                                              | inimas                                                   |                                          |                                   |                                     |                                     |
| Prane              | šimų teikimas                                                        |                 |                                                                                    | Kodas                                                    |                                          |                                   |                                     |                                     |
| Elektr             | oninio sertifikuoto išrašo<br>mas                                    |                 | Bi                                                                                 | uveinė                                                   | itelali azelal                           |                                   |                                     |                                     |
| Popie              | riniai išrašai                                                       | U               | nkrojoje ukineje benonjoje to                                                      | un ouu ne maziau kaip uu t                               | ikneji nanai.                            |                                   |                                     |                                     |
| Europ              | os verslo registro duomenys                                          | 0               | Jūs teikiate duomenis apie tik<br>duomenis" papildykite iš Juri<br>pradžios datas. | krosios ūkinės bendrijos n<br>dinių asmenų registro perl | arius pirmą kartą<br>keltų tikrųjų nariu | . Paspaudus nu<br>į duomenis apie | orodą "Tikslinti<br>jų turimus įnaš | tikrojo nario<br>ius ir narystės    |
| Juridir            | nių asmenų dalyviai (JADIS)                                          | 0               | Teikiami tik šios dienos aktua                                                     | lūs duomenys                                             |                                          |                                   |                                     |                                     |
| • 0                | alyvių sąrašo teikimas                                               | •               |                                                                                    | a a a a a a a a a a a a a a a a a a a                    |                                          |                                   |                                     |                                     |
| Da                 | lyvių sarašų peržiūra                                                | TIKRIE          | EJI NARIAI                                                                         |                                                          |                                          |                                   |                                     |                                     |
| Da                 | lyvių išrašų ir sąrašų užsakymas                                     | Nr.             | Tikrasis narys                                                                     |                                                          | Tikras                                   | is narys nuo                      | [našas                              | Mandalatata                         |
| Dai<br>sąr         | lyvių išrašų ir sąrašų užsakymų<br>ašas                              |                 | VARDENIS PAVARDENIS, 30                                                            | 000000001                                                |                                          |                                   | Finginis                            | Nepiniginis                         |
| Juridir            | nių asmenų naudos gavėjai                                            | 1               | 🖉 <u>Tikslinti tikrojo nario duor</u>                                              | menis                                                    | 1994-0                                   | 3-29                              |                                     |                                     |
| 0.1                | eikiant duomenis į JADIS<br>adovaukitės šiais vartotojo              | 2               | VARDENIS PAVARDENIS, 30                                                            | 000000001<br>menis                                       | 2008-1                                   | 1-24                              |                                     |                                     |
| U                  | adovais (PDF failas):<br><u>AB</u>                                   | lš vis          | •                                                                                  |                                                          |                                          |                                   |                                     |                                     |
|                    | <u> -</u>                                                            | Pridéti         | tikraji nari Pridéti tikruosius                                                    | narius, kai inašas priklauso i                           | bendrosios nuosa                         | vybės teise                       |                                     |                                     |
| <u>K</u>           | 2<br>16                                                              | PAKEI           | TIMŲ SĄRAŠAS                                                                       |                                                          |                                          |                                   |                                     |                                     |
| Dème<br>PDF fo     | sio! Visi vartotojo vadovai yra<br>prmato, todėl jiems atidaryti yra |                 |                                                                                    |                                                          |                                          | Įnašas                            |                                     |                                     |
| and the set of     | iga, jog Jusų kompluteryje būtų                                      | Nr.             | Tikrasis narys                                                                     | Pakeitimas                                               | Data                                     |                                   |                                     |                                     |

2 pav. Lango vaizdas, kaip "Tikslinti tikrojo nario duomenis".

2.1.1.4. Paspaudus "Tikslinti tikrojo nario duomenis" reikia įvesti jo narystės pradžios TŪB datą ir turimą įnašo dydį.

## 2.2. Naujai registruotas TŪB

Norėdami pateikti tikrųjų narių sąrašą, atlikite šiuos veiksmus: 2.2.1.1. Iš vertikalaus meniu pasirinkite *Juridinių asmenų dalyviai (JADIS)* > *Dalyvių sąrašo teikimas*. Atsiveria langas duomenims pildyti.

| RAŠYI               | MAS REGISTRUOTI                                                                                              | DALYVIŲ SĄRAŠĄ                                                        |                                         |                                            | ⊜ <u>Spaus</u>                                            |
|---------------------|----------------------------------------------------------------------------------------------------|-----------------------------------------------------------------------|-----------------------------------------|--------------------------------------------|-----------------------------------------------------------|
|                     | Duomenų pild                                                                                                 | ymas                                                                  |                                         | Dokumentų p                                | pasirašymas                                               |
| muo, teil<br>JRIDIN | kiantis dalyvių sąrašą, atsako<br>IS ASMUO                                                                   | ) už teikiamų dokumentų ir                                            | duomenų teisingu                        | mą ir jų pateikimą laik                    | τυ.                                                       |
|                     | Teisinis sta                                                                                                 | tusas                                                                 |                                         |                                            |                                                           |
|                     | Pavadi                                                                                                    | himas                                                                 |                                         |                                            |                                                           |
|                     | 1                                                                                                    | lodas                                                                 |                                         |                                            |                                                           |
|                     | Bu                                                                                                    | veinė                                                                 |                                         |                                            |                                                           |
| 🚺 Tikr              | rojoje ūkinėje bendrijoje tu                                                                                 | ri būti ne mažiau kaip du                                             | tikrieji nariai.                        |                                            |                                                           |
| Jūs<br>duo<br>pra   | s teikiate duomenis apie tik<br>omenis" papildykite iš Jurio<br>Idžios datas.<br>kiami tik šios dienos aktua | rosios ūkinės bendrijos r<br>linių asmenų registro per<br>ūs duomenys | arius pirmą karta<br>keltų tikrųjų nari | ą. Paspaudus nuoro<br>ų duomenis apie jų f | dą "Tikslinti tikrojo nario<br>turimus įnašus ir narystės |
| KRIEJI              | INARIAI                                                                                                    |                                                                       |                                         |                                            |                                                           |
|                     | _                                                                                                    | _                                                                     |                                         | [našas                                     |                                                           |
| Nr.                 | <u>Tikrasis narys</u>                                                                                        | <u>Tikrasis narys ni</u>                                              | 0                                       | Piniginis                                  | Nepiniginis                                               |
| lš viso             |                                                                                                    |                                                                       |                                         |                                            |                                                           |
| Pridéti tik         | rajį narį Pridėti tikruosius i                                                                               | narius, kai įnašas priklauso                                          | bendrosios nuosa                        | vybės teise                                |                                                           |
| <b>KEITI</b>        | MŲ SĄRAŠAS                                                                                                   |                                                                       |                                         |                                            |                                                           |
|                     |                                                                                                    |                                                                       |                                         | Įnašas                                     |                                                           |
| Nr.                 | likrasis narys                                                                                               | Pakeitimas                                                            | Data                                    | Piniginis                                  | Nepiniginis                                               |
|                     |                                                                                                    |                                                                       |                                         |                                            |                                                           |
|                     |                                                                                                    | Išsaugoti                                                             |                                         |                                            | Tęsti>                                                    |

3 pav. Lango vaizdas, kai pirmąkart teikiamas TŪB prašymas registruoti tikruosius narius

## 2.3. Pridėti tikrąjį narį.

2.3.1. Teikiant TŪB dalyvių sąrašą pirmą kartą.

2.3.1.1. Duomenų pildymo lange (1 pav.) spauskite **[Pridėti tikrąjį narį]**. Atsiveria papildomas langas tikrojo nario duomenims pridėti.

| Tikrasis narys                                           |                                                                                | Adresas                |
|----------------------------------------------------------|--------------------------------------------------------------------------------|------------------------|
| Asmens paieška                                           | a                                                                              |                        |
| . PAKEITIMAS                                             | (pasirinkite reikiamą)                                                         |                        |
|                                                          |                                                                                |                        |
| .1. NARYSTES                                             | S PRADŽIA 📓                                                                    |                        |
| .1. NARYSTES                                             | S PRADŽIA 📓<br>eurais, nepriklausomai nuo teisių įgijimo datos.                |                        |
| .1. NARYSTES<br>našo dydį įveskite<br>našas              | s PRADZIA 📓<br>eurais, nepriklausomai nuo teisių įgijimo datos.<br>Įnašo vertė | ļgijimo/pakeitimo data |
| .1. NARYSTES<br>našo dydį įveskite<br>našas<br>Piniginis | eurais, nepriklausomai nuo teisių įgijimo datos.<br>Inašo vertė<br>Eur         | Įgijimo/pakeitimo data |

Išsaugoti Atšaukti

4 pav. Tikrojo nario duomenų įvedimo langas

#### 2.3.1.2. Spauskite [Asmens paieška].

Atsiveria asmens paieškos langas, leidžiantis surasti ir pasirinkti tikrąjį narį.

| ASMENS PAIEŠKA    |                                                                                             | <u>Uždaryti</u> |
|-------------------|---------------------------------------------------------------------------------------------|-----------------|
| Pasirinkimo tipas | 🖲 LR fizinis asmuo 🔿 LR juridinis asmuo 🔿 Užsienio fizinis asmuo 🔿 Užsienio juridinis asmuo | Â               |
| Asmens kodas *    |                                                                                             |                 |
| Vardas *          |                                                                                             |                 |
| Pavardė *         |                                                                                             |                 |
|                   | leškoti lšvalyti                                                                            |                 |
|                   | leškoti         lšvalyti                                                                    |                 |

5 pav. Asmens paieškos langas, kai pasirinktas tikrojo nario tipas – LR fizinis asmuo

2.3.1.3. Nurodykite, kokiam asmenų tipui priklauso tikrasis narys.

Priklausomai nuo pasirinkto tipo, sistema pateikia užpildyti informacinius laukus.

2.3.1.4. Įrašykite tikslią asmens informaciją.

**Pastaba.** Jei norite, galite įvesti duomenis tik lotyniškais rašmenimis (be lietuviškų raidžių) ir nepaisyti didžiųjų / mažųjų raidžių.

#### 2.3.1.5. Spauskite [leškoti].

Jei duomenys nurodyti teisingai ir sistema juos randa, rezultatai pateikiami lentelėje.

Jei pagal nurodytus duomenis sistema asmens neranda, lango viršuje pateikiamas atitinkamas informacinis pranešimas / nuoroda.

2.3.1.6. Jei sistema nerado užsienio fizinio ar juridinio asmens, spauskite viršuje pateiktą nuorodą *Ivesti naują fizinį / juridinį asmenį* ir užpildykite reikiamą informaciją.

Sistema atveria langą naujo asmens duomenims įvesti (5 pav.).

| 0 |                                 | Pagal nurodytus duomenis asmenų nerasta. Įvesti nauja fizini asmenį. |  |
|---|---------------------------------|----------------------------------------------------------------------|--|
|   | Pasirinkimo tipas               | ○ LR fizinis asmuo ④ Užsienio fizinis asmuo                          |  |
|   | Vardas *                        | KARMEN                                                               |  |
|   | Pavardé *                       | BILIS                                                                |  |
|   | Gimimo data*                    | 2017-03-21                                                           |  |
|   | Dokumentą išdavusi<br>valstybė* | Jungtinės Valstijos, JAV                                             |  |

#### 6 pav. Naujo užsienio fizinio asmens paieškos langas

| MENS PAIEŠKA                 |                                                                           | Uždary |
|------------------------------|---------------------------------------------------------------------------|--------|
| Vardas*                      | DEJAN                                                                     |        |
| Pavardé*                     | MANSFELD-RUPNIK                                                           |        |
| Gimimo data*                 | 1980-12-23                                                                |        |
| Dokumentą išdavusi valstybė* | Alžyras                                                                   |        |
| Buveiné*                     | Lietuvos Respublikos adreso paleška<br>Užsienio valstybės adreso įvedimas |        |
| Asmens kodas                 |                                                                           |        |
|                              | Išsaugoti                                                                 |        |

7 pav. Naujo užsienio fizinio asmens duomenų įvedimo langas

2.3.1.6.1. Įrašykite duomenis apie asmenį.

#### 2.3.1.6.2. Spauskite [Išsaugoti].

Sistema įtraukia duomenis į tikrojo nario pridėjimo langą (6 pav.).

2.3.1.7. Jei sistema surado asmenį pagal nurodytus duomenis, spauskite nuorodą su asmens duomenimis.

Sistema įtraukia duomenis į duomenų apie tikrojo nario narystės pradžios langą.

1. TIKRASIS NARYS

| Tikrasis narys                                        |                                                                              | Adresas          |                        |
|-------------------------------------------------------|------------------------------------------------------------------------------|------------------|------------------------|
| VARDENIS PAVAR                                        | RDENIS, 3000000001                                                           |                  |                        |
| Keisti                                                |                                                                              |                  |                        |
| 2. PAKEITIMAS<br>2.1. NARYSTĖS<br>Inašo dydį įveskite | ) (pasirinkite reikiamą)<br>S PRADŽIA 📓<br>eurais, nepriklausomai nuo teisiu | ų įgijimo datos. |                        |
| [našas                                                | Įnašo vertė                                                                  |                  | [gijimo/pakeitimo data |
| Piniginis                                             |                                                                              | Eur              |                        |
| Nepiniginis                                           |                                                                              | Eur              |                        |
| Išsaugoti Atša                                        | ukti                                                                         |                  |                        |

8 pav. Duomenų apie tikrojo nario teisių narystės pradžios įvedimo langas

2.3.1.8. Nurodykite tikrojo nario įnašo dydį (jis gali būti piniginis ir / arba nepiniginis) ir įgijimo/ pakeitimo datą.

2.3.1.9. Nurodę reikiamą informaciją, spauskite **[Išsaugoti]**. Sistema išsaugo duomenis apie tikruosius narius.

#### TIKRIEJI NARIAI

| Ne                             | Titracia paper                                                                                                    |                                                             | Tikracis paper puo           | [našas                |            |
|--------------------------------|----------------------------------------------------------------------------------------------------|-------------------------------------------------------------|------------------------------|-----------------------|------------|
| Nr.                            | <u>Tikrasis narys</u>                                                                                                    |                                                             | Tikrasis narys nuo           | Piniginis             | Nepinigini |
| 1                              | VARDENIS PAVARDENIS, 3000000001                                                                                                    |                                                             | 1994-03-29                   |                       |            |
| 2                              | VARDENIS PAVARDENIS, 3000000001                                                                                                    |                                                             | 2008-11-24                   |                       |            |
| 3                              | VARDENIS PAVARDENIS, 3000000001                                                                                                    |                                                             | 2022-01-01                   | 500,00 Eur            | 500,00 Eur |
|                                | Fiksuoti pakeitimą 📊 🔲 Keisti įnašo d                                                                                                    | lydi 🔝 🔾 Šalinti                                            |                              |                       |            |
| lš vis                         | Fiksuoti pakeitimą 🔝 🦳 Keisti įnašo d                                                                                                    | lydi 🔝 🛇 Šalinti                                            |                              | 1 000,00 Eu           | r          |
| Iš vis<br>Pridėt<br>AKE        | <ul> <li>Fiksuoti pakeitima II Keisti inašo d</li> <li>io</li> <li>i tikraji nari ) Pridėti tikruosius narius, kai įnaša</li> <li>TIMŲ SĄRAŠAS</li> </ul>                                                     | lydį 🔝 📀 Šalinti<br>as priklauso bendrosios r               | nuosavybės teise 🛛 📰         | 1 000,00 Eu           | r          |
| lš vis<br>Pridėt<br>AKE<br>Nr. | <ul> <li>Fiksuoti pakeitima I Keisti inašo d</li> <li>Fiksuoti pakeitima I Keisti inašo d</li> <li>tikraji nari Pridėti tikruosius narius, kai inaša</li> <li>TIMŲ SĄRAŠAS</li> <li>Tikrasis narys</li> </ul> | Aydi 🖬 📀 Šalinti<br>as priklauso bendrosios r<br>Pakeitimas | nuosavybės teise 🛛 📷<br>Data | 1 000,00 Eu<br>(našas | r          |

9 pav. Tikrojo nario duomenų išsaugojimo langas

2.3.2. Pridėti tikrąjį narį, teikiant TŪB dalyvių sąrašą antrą kartą.

Prisijungus per savitarną prie JADIS, duomenų pildymo lange yra matomi tikrieji nariai, kurie buvo pateikti į JADIS su pirmuoju dalyvių sąrašu (15 pav.). Norint įvesti duomenis apie naują tikrąjį narį, paspaudus [Pridėti tikrąjį narį], reikia įvesti datą, nuo kada TŪB yra tikrasis narys ir jo turimą įnašo dydį. Taip pat paspaudus mygtuką [Pridėti tikruosius narius, kai įnašas priklauso bendrosios nuosavybės teise] TŪB galima pridėti bendraturčius. Pridėjus bendraturčius būtinai turi būti pridėtas notaro patvirtintas įgaliojimas, kuriame nurodyta, kuris iš tikrųjų narių yra įgaliotas asmuo atstovauti bendraturčius.

2.4. Pridėti tikruosius narius bendrosios nuosavybės teise

2.4.1. Norint pridėti tikruosius narius, kai įnašas priklauso bendrosios nuosavybės teise, JADIS dalyvių sąrašo pildymo lange reikia pasirinkti mygtuką [**Pridėti tikruosius narius, kai įnašas priklauso bendrosios nuosavybės teise**].

Pridėti tikrąjį narį | Pridėti tikruosius narius, kai įnašas priklauso bendrosios nuosavybės teise |

10 pav. Duomenų apie tikruosius narius bendrosios nuosavybės teise įvedimo langas

2.4.2. Atsivėrus duomenų pildymo langui TIKRASIS NARYS (BENDROSIOS NUOSAVYBĖS TEISĖ), reikia spausti **[Asmens paieška]**. Asmens paieškos lange reikia nurodyti, kokiam asmenų tipui priklauso tikrasis narys (fizinis asmuo, juridinis asmuo ar kt.) ir įrašius asmens duomenis, spausti **[Ieškoti]**. Jei duomenys nurodyti teisingai, sistema juos randa ir spustelėjus ant paieškos rezultatų, tikrasis narys įtraukiamas į sąrašą.

| galiotas asmuo                                                                             | Įgalioto asmens paskyrimo data                                                          | Tikrasis narys           | Adresas |
|--------------------------------------------------------------------------------------------|-----------------------------------------------------------------------------------------|--------------------------|---------|
| Asmens paieška                                                                             |                                                                                         |                          |         |
|                                                                                            | inkita raikiama)                                                                        |                          |         |
| PAKEITIMAS (pasi                                                                           | Inkite reikiding)                                                                       |                          |         |
| PAKEITIMAS (pasi<br>1. NARYSTĖS PRA                                                        |                                                                                         |                          |         |
| . PAKEITIMAS (pasi<br>.1. NARYSTĖS PRA                                                     | DŽIA 🗃                                                                                  |                          |         |
| PAKEITIMAS (pasi<br>.1. NARYSTĖS PRA<br>našo dydį įveskite eurais                          | DŽIA 🗃<br>nepriklausomai nuo teisių įgijimo datos.                                      | triime (actualities date |         |
| PAKEITIMAS (pasi<br>1. NARYSTĖS PRA<br>našo dydį įveskite eurais<br>našas                  | DŽIA 🗐<br>nepriklausomai nuo teisių įgijimo datos.<br>[našo vertė                       | lgijimo∕pakeitimo data   |         |
| . PAKEITIMAS (pasi<br>.1. NARYSTĖS PRA<br>našo dydį įveskite eurais<br>inašas<br>Piniginis | Innie reikalitaj<br>DŽIA 📓<br>, nepriklausomai nuo teisių įgijimo datos.<br>Inašo vertė | jgijimo/pakeitimo data   |         |

11 pav. Duomenų apie tikruosius narius bendrosios nuosavybės teise įvedimo langas

2.4.3. Teikiant duomenis, reikia pažymėti, kuriam iš tikrųjų narių yra suteiktas notaro įgaliojimas atstovauti tikrųjų narių teises ir nurodyti įgalioto asmens paskyrimo datą, įnašo dydį (piniginis ir / ar nepiniginis) bei tikrojo nario narystės pradžios datą.

| galiotas<br>asmuo                                                            | Įgalioto asmens paskyrimo<br>data                                                                             | Tikrasis narys     | Adresas                |
|------------------------------------------------------------------------------|----------------------------------------------------------------------------------------------------|--------------------|------------------------|
| ۲                                                                            | 2022-01-03                                                                                                    | Salinti            |                        |
| 0                                                                            |                                                                                                    | Salinti            |                        |
|                                                                              |                                                                                                    |                    |                        |
| Asmens pai                                                                   | ieška                                                                                                    |                    |                        |
| Asmens pai<br>. PAKEITII<br>.1. NARYS                                        | ieška<br>MAS (pasirinkite reikiamą)<br>TĖS PRADŽIA 📝                                                          |                    |                        |
| Asmens pai<br>. PAKEITIN<br>.1. NARY S<br>našo dydį įve                      | ieška<br>MAS (pasirinkite reikiamą)<br>STĖS PRADŽIA 🗐<br>skite eurais, nepriklausomai nuo teis                | ilų įgijimo datos. |                        |
| Asmens pai<br>. PAKEITII<br>.1. NARYS<br>našo dydį įve<br>našas              | ieška<br>MAS (pasirinkite reikiamą)<br>TĖS PRADŽIA 🗐<br>skite eurais, nepriklausomai nuo teis<br>Inašo vertė  | ilų įgijimo datos. | ļgijimo/pakeitimo data |
| Asmens pai<br>. PAKEITII<br>.1. NARYS<br>našo dydį įve<br>našas<br>Piniginis | ieška<br>MAS (pasirinkite reikiamą)<br>STĖS PRADŽIA 🗐<br>skite eurais, nepriklausomai nuo teis<br>Inašo vertė | ilų įgijimo datos. | gijimo/pakeitimo data  |

12 pav. Duomenų apie tikruosius narius bendrosios nuosavybės teise įvedimo langas

#### 2.5. Keisti pakeitimo duomenis

Norėdami pakeisti ką tik įrašyto pakeitimo duomenis, atlikite šiuos veiksmus:

2.5.1. Prašymo duomenų pildymo lange šalia pakeitimo spauskite 🌌 Keisti .

PAKEITIMŲ SĄRAŠAS

| Ma  | Tikrasis narys Pakeitim                                                                                                    | Dakaitimaa          | Data       | Įnašas        |             |
|-----|----------------------------------------------------------------------------------------------------|---------------------|------------|---------------|-------------|
| NI. |                                                                                                    | Pakelullias         |            | Piniginis     | Nepiniginis |
| 1   | Tikrieji nariai, kai įnašas priklauso bendrosios nuosavybės<br>teise<br>Bendraturčių įgaliotas asmuo:<br>VARDENIS PAVARDENIS, 40000000001<br>Kiti bendraturčiai:<br>VARDENIS PAVARDENIS, 40000000001<br><u>Kaisti</u> Salinti | Narystés<br>pradžia | 2022-01-01 | 500,00<br>Eur | 500,00 Eur  |
|     | Išsaugoti                                                                                                    |                     |            |               | Tęsti>>     |

Išsaugoti

13 pav. Pakeitimų sąrašo langas

2.5.1.1. Jei lauke {Pakeitimas} yra Narystės pradžia, galite pakeisti narystės pradžios datą ir įnašus.

2.5.1.2. Jei lauke {Pakeitimas} yra Narystės pabaiga, galite pakeisti narystės pabaigos datą ir įnašus.

|             | Tikrasis narys |                          |                |
|-------------|----------------|--------------------------|----------------|
|             | Pakeitimas     | Narystės pradžia 🗸 🗸 🗸 🗸 |                |
| ļnašas      | Įnašo vertė    |                          | Pakeitimo data |
| Piniginis   | 500,00         | Eur                      |                |
| Noniniginie | 500.00         | Eur                      | 2022-01-01     |

Išsaugoti Atšaukti

14 pav. Duomenų pakeitimo langas

2.5.1.3. Nurodę reikiamą informaciją, spauskite [Išsaugoti]. Sistema išsaugo nurodyta informacija.

#### 2.6. Baigti duomenų pildyma

Norėdami pažymėti, kad duomenų pildymas yra baigtas, atlikite šiuos veiksmus:

#### 2.5.1. Spauskite [Išsaugoti].

Sistema išsaugo duomenis apie Tikrosios ūkinės bendrijos tikruosius narius.

2.5.2. Kai visa reikalinga informacija yra jrašyta, spauskite [**Tęsti**].

Atsiveria langas Dokumentų pasirašymas, kuriame galima įkelti papildomus elektroninius dokumentus ir juos visus pasirašyti el. parašu (2.7 skyrius).

#### 2.7. Jkelti elektroninj dokumenta

Jeigu tarp tikrųjų narių ar komanditorių yra užsienio fizinių asmenų, reikia įkelti papildomą dokumentą (paso, tapatybės kortelės ar kito užsienio valstybės išduoto dokumento, kurio formos ir turinio reikalavimus galima patikrinti Autentiškų tapatybės ir kelionės dokumentų internete viešame registre (PRADO), kopija), jeigu yra užsienio valstybės juridinis asmuo, turi būti įkeltas registro išrašas ar kitas dokumentas, patvirtinantis, kad juridinis asmuo įregistruotas, jeigu pagal užsienio valstybės teisės aktus išrašas neišduodamas.

Jeigu yra tikrieji nariai, kuriems įnašai priklauso bendrosios nuosavybės teise, reikia įkelti notaro patvirtintą įgaliojimą atstovauti bendrosios nuosavybės teise įgytas tikrųjų narių įnašus. Galima įkelti ir el. parašu jau pasirašytą dokumentą. Tokio dokumento antrą kartą pasirašyti nereikia. Norėdami įkelti elektroninį dokumentą, atlikite šiuos veiksmus:

2.7.1. Dokumentų pasirašymo lange po dokumentų sąrašu spauskite 🕣 DOKUMENTO įKĖLIMAS

| 🖃 DOKUMENTO ĮKĖLIMAS |                          |   |
|----------------------|--------------------------|---|
| Dokumento tipas*     | Pasirinkite 👻            |   |
| Dokumento data*      |                          |   |
| Dokumento numeris    |                          |   |
| Dokumento aprašymas  |                          | 1 |
| Dokumentas*          | Browse No file selected. |   |
|                      | [kelti                   |   |

15 pav. Dokumento įkėlimo langas

- 2.7.2. Įveskite duomenis apie dokumentą.
- 2.7.3. Spauskite [Browse...] (Pasirinkti) ir pasirinkite dokumentą iš kompiuterio.
- Pastaba. Įkelti galite tik PDF formato dokumentą.
- 2.6.4. Spauskite [**[kelti**].

Dokumentas įkeltas į sistemą ir parodomas dokumentų sąraše.

🥑 🛛 Dokumentas įkeltas sėkmingai.

2.7.5. Norėdami išsisaugoti ir peržiūrėti įkelto dokumento turinį, spauskite **[Parsisiųsti].** Norėdami tik peržiūrėti dokumento turinį lauke **{[keltas dokumentas}** spauskite 🖻 šalia dokumento pavadinimo. Sistema parodo dokumento vaizdą.

#### 2.8. Pasirašyti dokumentus elektroniniu parašu ir pateikti

Tam, kad galėtumėte pasirašyti dokumentus elektroniniu parašu, įsitikinkite, kad:

- kompiuteryje įdiegta visa tam reikalinga programinė įranga. Daugiau apie tai skaitykite Registrų centro interneto svetainėje http://www.elektroninis.lt/lt/paruosti-kompiuteri;
- paruošta elektroninio parašo laikmena.

Norėdami pasirašyti dokumentą elektroniniu parašu, atlikite šiuos veiksmus:

2.8.1. Dokumentų pasirašymo lange pasirinkite nepasirašytą dokumentą iš sąrašo ir stulpelyje *Veiksmai* spauskite **[Pasirašyti].** 

**Pastaba!** Pridėjus dalyviu naują tikrąjį narį ar bendraturčius ir išsaugojus duomenis suformuojamas dalyvių sąrašas, sugeneruojama JAR-1-E forma ir paskaičiuojamas mokestis už duomenų įregistravimą. Pradžia / Juridinių asmenų registras / Juridinių asmenų dalyviai (JADIS) / Dalyvių sąrašo teikimas /

|                     | Duomenų pile            | dymas                                                                    | Dokume              | ntų pasirašymas              |
|---------------------|-------------------------|--------------------------------------------------------------------------|---------------------|------------------------------|
|                     | Prašy                   | no Nr.                                                                   |                     |                              |
|                     | Teisinis st             | atusas                                                                   |                     |                              |
|                     | Pavad                   | nimas                                                                    |                     |                              |
|                     |                         | Kodas                                                                    |                     |                              |
|                     | В                       | uveinė                                                                   |                     |                              |
|                     |                         |                                                                          |                     |                              |
| Eil. Nr.            | Dokumentas              |                                                                          | Büsena              | Veiksmai                     |
| 1.                  | Tikrųjų ūkinių bendriju | tikrųjų narių sąrašas                                                    | Nepasirašytas       | Pasirašyti 🛛 Parsisiųsti     |
| 2.                  | Prašymas registruoti J  | uridinių asmenų registre JAR-1-E                                         | Nepasirašytas       | 🥅 Pasirašyti 🛛 🔯 Parsisiųsti |
| Papildo             | ma parašo informac      | ija                                                                      |                     |                              |
| Laiko ży<br>Prideda | ama                     |                                                                          |                     |                              |
| keltas o            | lokumentas              |                                                                          |                     |                              |
| Dokume              | entas (PDF)             | triju tikruju nariu sarasas ndf                                          |                     |                              |
|                     | A TIKIUJU UKIMU DEM     | <u>niju ukruju nanu sarasas.pur</u>                                      |                     |                              |
| Pasirašy            | rmo būdas               |                                                                          |                     |                              |
|                     | Pasirinkite             | Pasirašyti stacionariu elektroniniu<br>Pasirašyti mobiliu elektroniniu p | parašu »<br>arašu » |                              |
|                     |                         |                                                                          |                     | Nutraukti pasirašy           |
|                     |                         |                                                                          |                     |                              |

16 pav. Dokumentų pasirašymo langas

2.8.2. Pasirinkite pasirašymo būdą:

- Norėdami dokumentą pasirašyti naudojant elektroninio parašo USB raktą ar lustinę kortelę, spauskite [Pasirašyti stacionariu elektroniniu parašu].
- Norėdami pasirašyti naudojant mobilųjį telefoną, spauskite [Pasirašyti mobiliuoju elektroniniu parašu].

#### 2.8.3. Spauskite [Pasirašyti].

Atsiveria informacinis langas slaptažodžiui įvesti.

2.8.4. Įveskite slaptažodį ir spauskite **[OK]**.

Sistema informuoja apie sėkmingą dokumento pasirašymą. Dokumento būsena pasikeičia į "Pasirašytas". 2.8.5. Spauskite **[Pateikti]**.

| DÉMESIO | Jeigu norite pateikti prašymą Juridinių asmenų dalyvių informacinei sistemai, spauskite<br>"Pateikti".<br>Jeigu norite pridėti papildomų dokumentų, spauskite "Grįžti". Pridėję dokumentus<br>nepamirškite pateikti prašymo. |
|---------|----------------------------------------------------------------------------------------------------|
|---------|----------------------------------------------------------------------------------------------------|

Jeigu bent vienas iš tikrųjų narių yra užsienio fizinis asmuo, sistema patikrina, ar tikrojo nario duomenys yra patvirtinti JAR. Kol užsienio fizinio asmens duomenys nepatvirtinti prašymo būsena yra "Vykdomas", todėl sistema leidžia tik peržiūrėti pateiktus duomenis. Jeigu tikrojo nario duomenys yra teisingi ir patvirtinti, prašymo būsena tampa "Įvykdytas".

#### 2.9. Pateikti atnaujintą tikrųjų narių sąrašą

Sistema leidžia pateikti pasikeitimus, susijusius su tikrųjų ūkinių bendrijų tikrųjų narių duomenimis ir (arba) pasikeitimais (narystės pradžia ir pabaiga). Prieš teikdami atnaujintą tikrųjų narių sąrašą, įsitikinkite, kad ankstesnio tikrųjų ūkinių bendrijų tikrųjų narių sąrašo duomenys yra teisingi, nes klaidų taisymas sistemoje nėra galimas.

Norėdami pateikti pasikeitusį tikrųjų narių sąrašą, atlikite šiuos veiksmus:

2.9.1. Iš vertikalaus meniu pasirinkite **Juridinių asmenų dalyviai (JADIS)** > **Dalyvių sąrašo teikimas**. Tikrųjų narių sąraše yra rodomas tikrosios ūkinės bendrijos ankstesniu prašymu teiktas tikrųjų narių sąrašas.

| RAS     | STMAS REGISTRUOT                                                                                                   | υαιτνίų σάκασά                         |                  |                             |                             | E <u>ova</u> |
|---------|----------------------------------------------------------------------------------------------------|----------------------------------------|------------------|-----------------------------|-----------------------------|--------------|
| smuo,   | Duomenų pil<br>teikiantis dalyvių sąrašą, atsai                                                                    | dymas<br>to už teikiamų dokumentų ir t | duomenų teisingu | Dokume<br>ma ir jų pateikim | ntų pasirašyma:<br>ą laiku. | 5            |
|         | Teisinis s                                                                                                    | atusas                                 |                  |                             |                             |              |
|         | Pavao                                                                                                    | linimas                                |                  |                             |                             |              |
|         |                                                                                                    | Kodas                                  |                  |                             |                             |              |
|         | E                                                                                                    | uveinė                                 |                  |                             |                             |              |
| 0       | Tikrojoje ūkinėje bendrijoje t                                                                                     | uri būti ne mažiau kaip du             | tikrieji nariai. |                             |                             |              |
| IKRIE   | EJI NARIAI                                                                                                    |                                        |                  |                             |                             |              |
|         | 1                                                                                                    |                                        |                  |                             | Įnašas                      |              |
| Nr.     | <u>Tikrasis narys</u>                                                                                              |                                        | <u>Tikrasi</u>   | <u>s narys nuo</u>          | Piniginis                   | Nepiniginis  |
|         | VARDENIS PAVARDENIS, 40                                                                                            | 000000001                              |                  |                             |                             |              |
| 1       | Keisti duomenis Fiksuoti pakeitimą                                                                                 | 2022-01-01                             |                  | 500,00 Eur                  | 500,00 Eur                  |              |
| 2       | VARDENIS PAVARDENIS, 40000000001 2  Keisti duomenis  Fiksuoti pakeitimą 👔 🔲 Keisti įnašo dydį 👔                    |                                        |                  | 2021-12-01                  |                             | 500,00 Eur   |
| 3       | VARDENIS PAVARDENIS, 40000000001<br>3 <u>Keisti duomenis</u><br><u>Fiksuoti pakeitima</u> <u>Keisti inašo dydį</u> |                                        |                  | 2-01                        | 500,00 Eur                  | 500.00 Eur   |
| lš vis  | 0                                                                                                    |                                        |                  |                             | 2 800,00 Eur                | r            |
| Pridéti | tikrajį narį Pridėti tikruosius                                                                                    | narius, kai įnašas priklauso           | bendrosios nuosa | vybės teise                 |                             |              |
| AKEI    | TIMŲ SĄRAŠAS                                                                                                    |                                        |                  |                             |                             |              |
| Nr      | Tikrasis narvs                                                                                                    | Pakeitimas                             | Data             | [našas                      |                             |              |
|         | initiality inity of                                                                                                | T arctanas                             | Udda             | Piniginis                   | Nepi                        | niginis      |
|         |                                                                                                    | Išsaugoti                              |                  |                             |                             | Testi        |
|         |                                                                                                    |                                        |                  |                             |                             |              |

17 pav. Lango vaizdas, kai prašymas jau buvo pateiktas

**Pastaba.** Lentelėje **Pakeitimų sąrašas** rodomi tik naujai pridėti pakeitimai. Ankstesniuose tikrųjų narių sąrašuose įvesti pakeitimai nerodomi.

- 2.9.2. Nurodykite informaciją (galite atlikti šiuos veiksmus):
- 2.9.2.1. pridėti tikrąjį narį;
- 2.9.2.2. keisti pakeitimo duomenis;
- 2.9.2.3. pakeisti tikrojo nario adresą skaitykite skyrelyje Pakeisti tikrojo nario adresą;

2.9.2.4. keisti tikrojo nario įnašo dydį;

2.9.2.5. baigti duomenų pildymą;

298.2.6. įkelti elektroninį dokumentą – skaitykite skyrelyje *[kelti elektroninį* dokumentą;

2.9.2.7. pasirašyti elektroniniu parašu – skaitykite skyrelyje *Pasirašyti dokumentus elektroniniu parašu ir pateikti*;

2.9.2.8. įvesti teisių perleidimo duomenis.

#### 2.10. Pakeisti tikrojo nario (fizinio asmens) adresą

2.10.1. Sistema automatiškai perkelia adresą iš Gyventojų registro. Norėdami pakeisti tikrojo nario adresą arba jei tikrojo nario adresas nėra nurodytas, atlikite žemiau nurodytus veiksmus:

2.10.2. Šalia tikrojo nario duomenų spauskite nuorodą [Keisti duomenis].

NARIAI

| Ne     | Name                                                                                              | Nanis aug  | Įnašas       |             |
|--------|---------------------------------------------------------------------------------------------------|------------|--------------|-------------|
| Nr.    | <u>Ndīys</u>                                                                                      | Narys nuo  | Piniginis    | Nepiniginis |
| 1      | VARDENIS PAVARDENIS, 40000000001                                                                  | 2022-12-01 | 500,00 Eur   | 500,00 Eur  |
| 2      | VARDENIS PAVARDENIS, 40000000001<br>Keisti duomenis<br>Fiksuoti pakeitimą 👔 🔲 Keisti įnašo dydį 👔 | 2022-08-08 | 1 000,00 Eur |             |
| lš vis | 0                                                                                                 |            | 2 000,00 Eur |             |

Pridėti narį Pridėti narius, kai teisės priklauso bendrosios nuosavybės teise

18 pav. Tikrųjų narių informacija

#### 2.10.3. Atsiveria langas Nekilnojamojo turto objekto paieška.

| NEKILNOJAMOJO TURTO OBJ | EKTO P    | AIEŠKA           |                 |          | <u>Uždaryti</u> |
|-------------------------|-----------|------------------|-----------------|----------|-----------------|
|                         | Dalininka | S                |                 |          |                 |
|                         | Adresa    | S                |                 |          |                 |
| Lietuvos adresas        |           |                  |                 |          | *               |
| Savivaldybé             |           | ~                |                 | Namo Nr. |                 |
| Gyvenamoji vietovė 🗶    |           | (vardininkas, p  | vz., Vilnius)   | Buto Nr. |                 |
| Gatvé *                 |           | (kilmininkas, pv | rz., Savanorių) |          |                 |
| le                      | škoti Iš  | valyti           |                 |          |                 |
| O Užsienio adresas      |           |                  |                 |          |                 |
| V                       | alstybė   | Afganistanas     | ~               |          |                 |
| Adresas (be val         | stybės)   |                  |                 |          |                 |
|                         |           | Ivesti           |                 |          |                 |
|                         |           |                  |                 |          |                 |

19 pav. Nekilnojamojo turto objekto adreso paieška

2.10.4. Įrašykite adresą ir spauskite **[leškoti]**. Jeigu įrašomas tikrojo nario adresas užsienyje, spauskite **[lvesti]**.

2.10.5. Rezultatų lentelėje spauskite nuorodą į reikiamą objektą. Sistema pakeičia tikrojo nario adresą.

2.10.6. Spauskite [Išsaugoti] ir sistema išsaugo pakeistus duomenis.

#### 2.11. Keisti tikrojo nario įnašo dydį

Norėdami pakeisti tikrojo nario įnašo dydį, atlikite šiuos veiksmus:

2.11.1. tikrųjų narių sąrašo teikimo lange (15 pav.) spauskite nuorodą Keisti inašo dydi

Atsiveria įnašo dydžio keitimo langas;

2.11.2. įrašykite įnašo dydį ( atitinkamuose laukuose pateikiant informaciją tai piniginis ar nepiniginis įnašas) ir pakeitimo datą;

#### 2.11.3. spauskite [Išsaugoti].

Sistema išsaugo pakeistus duomenis.

| Tikras                                                          | sis narys                                                                                                    |                                            |
|-----------------------------------------------------------------|----------------------------------------------------------------------------------------------------|--------------------------------------------|
| . PAKEITIMAS                                                    | (pasirinkite reikiamą)<br>DŽIO KEITIMAS                                                                                             |                                            |
|                                                                 |                                                                                                    |                                            |
| našo dydį įveskite                                              | eurais, nepriklausomai nuo teisių įgijimo datos.                                                                                    |                                            |
| našo dydį įveskite<br>Po įnašo dydžio su                        | eurais, nepriklausomai nuo teisių įgijimo datos.<br>mažėjimo ar padidėjimo įveskite visą turimą įnašo dydį nu                       | odomai pakeitimo datai.                    |
| našo dydį įveskite<br>Po įnašo dydžio su<br>Įnašas              | eurais, nepříklausomai nuo teisių įgijimo datos.<br>mažėjimo ar padidėjimo įveskite visą turimą įnašo dydį nu<br>Įnašo vertė        | rodomai pakeitimo datai.<br>Pakeitimo data |
| našo dydį įveskite<br>Po įnašo dydžio su<br>Įnašas<br>Piniginis | eurais, nepříklausomai nuo teisių įgijimo datos.<br>mažėjimo ar padidėjimo įveskite visą turimą įnašo dydį nu<br>Inašo vertė<br>Eur | rodomai pakeitimo datai.<br>Pakeitimo data |

20 pav. Duomenų apie įnašo dydžio keitimą įvedimo langas

#### 2.12. Įvesti narystės pabaigos duomenis

Norėdami įvesti pakeitimą (narystės pabaigą) nariui, atlikite šiuos veiksmus:

2.12.1. Prašymo duomenų pildymo lange (15 pav.) peržiūrėkite tikrųjų narių sąrašą.

2.12.2. Šalia tikrojo nario duomenų spauskite nuorodą 🗆 Fiksuoti pakeitima

Pasirinkus tikrąjį narį, atsiveria langas, kuriame galima įrašyti tik narystės pabaigos datą.

| TIRFASIS Harys                           |                                                      | Adresas |                |
|------------------------------------------|------------------------------------------------------|---------|----------------|
| 2. PAKEITIMAS<br>2.2. NARYSTĖS<br>Įnašas | (pasirinkite reikiama)<br>S PABAIGA 📓<br>Įnašo vertė |         | Pakeitimo data |
| Piniginis                                | 500,00                                               | Eur     |                |
|                                          |                                                      |         |                |

21 pav. Duomenų apie narystės pabaigą įvedimo langas

2.12.3. Įveskite duomenis apie narystės pabaigos (pakeitimo) datą.

2.12.4. Jei norite pašalinti įvestą pakeitimą, pakeitimų sąraše spauskite 🥝 🕍 💷

#### 2.12.5. Spauskite [Išsaugoti].

Sistema išsaugo pakeitimų duomenis ir juos pateikia pakeitimų sąraše.

#### 3. Dalyvių sąrašo valdymas

Sistemoje yra galimybė pateikti dalyvių sąrašą, peržiūrėti jį ir pateikti pasikeitusį sąrašą. Šiame skyriuje aprašomi veiksmai tinka tiek uždarajai akcinei bendrovei (UAB), tiek mažajai bendrijai (MB), tiek viešajai įstaigai (VšĮ), tiek labdaros ir paramos fondui (LPF), tiek komanditinei ar tikrajai ūkinei bendrijai.

#### 3.1. Dokumentų būsenos ir galimi veiksmai

Veiksmai, kuriuos galite atlikti su pasirinktu dalyvių sąrašu, priklauso nuo juridinio asmens tipo uždaroji akcinė bendrovė (UAB), mažoji bendrija (MB), viešoji įstaiga (VšĮ), kooperatinė bendrovė (kooperatyvas) (KOB), žemės ūkio bendrovė (ŽŪB), labdaros ir paramos fondas, kuris yra nevyriausybinė organizacija (LPF), tikroji ar komanditinė ūkinė bendrija ir juridinio asmens statuso (išregistruota, likviduojama, kt.) ir prašymo būsenos.

Galimi veiksmai pagal prašymo būsenas:

| Prašymo būsena      | Galimi veiksmai                          |
|---------------------|------------------------------------------|
| Pildomas            | Peržiūrėti, tęsti pildymą arba pašalinti |
| Laukiama pasirašymo | Peržiūrėti, tęsti pildymą arba pašalinti |
| Vykdomas            | Peržiūrėti                               |
| Įvykdytas           | Peržiūrėti                               |
| Anuliuotas          | Peržiūrėti                               |
| Atmestas            | Peržiūrėti arba tęsti pildymą            |
| Atidėta dėl trūkumų | Peržiūrėti, atsisakyti, keisti duomenis  |

#### 3.2. Juridinio asmens būsenos ir veiksmai

Priklausomai nuo JA teisinio statuso, dalyvių sąrašo teikimui ir peržiūrai yra taikomi šie apribojimai:

| Juridinio asmens statusas  | Galimi veiksmai                                                                                                    |
|----------------------------|----------------------------------------------------------------------------------------------------|
| lšregistruotas             | Įmonės vadovas arba įgaliotas asmuo negali nei peržiūrėti, nei<br>pateikti dalyvių sąrašo.                                                                |
| Likviduojamas              | Dalyvių sąrašą gali pateikti / peržiūrėti tik likvidatorius,<br>likvidatoriaus įgaliotas asmuo, bet ne vadovas ar įgaliotas asmuo.                        |
| Bankrutuojantis            | Dalyvių sąrašą gali pateikti / peržiūrėti tik bankroto<br>administratorius arba bankroto administratoriaus įgaliotas asmuo.                               |
| Bankrutavęs                | Dalyvių sąrašą gali pateikti / peržiūrėti tik bankroto<br>administratorius arba bankroto administratoriaus įgaliotas asmuo.                               |
| Esant kitiems JA statusams | Dalyvių sąrašą gali peržiūrėti ir tvarkyti įmonės vadovas, įgaliotas<br>asmuo, prokūristas, priklausomai nuo dalyvių sąrašo būsenos ir<br>galimų veiksmų. |

#### 3.3. Surasti ir peržiūrėti dalyvių sąrašą

Norėdami surasti ir peržiūrėti dalyvių sąrašą, atlikite šiuos veiksmus:

3.3.1. Iš vertikalaus meniu pasirinkite *Juridinių asmenų dalyviai (JADIS) > Dalyvių sąrašų peržiūra*. Atsiveria langas, kuriame pateikiamas sąrašas visų kada nors pildytų prašymų.

| Pradžia            |                   |                |                                                     | peržiūra /          |
|--------------------|-------------------|----------------|-----------------------------------------------------|---------------------|
| DALYVIŲ SĄR        | AŠŲ PRAŠYMŲ       | SĄRAŠAS        |                                                     | 🖶 <u>Spausdinti</u> |
| Ρ                  | rašymo Nr.        |                |                                                     |                     |
| Pra                | išymo data nuo    | iki            |                                                     |                     |
| Prašyr             | no būsena Visos b | ūsenos 🔻       |                                                     |                     |
|                    | leškot            | i Išvalyti     |                                                     |                     |
| <u>Prašymo Nr.</u> | Prašymo data 🗘    | Prašymo būsena | Veiksmai                                            |                     |
| 247386             | 2014-03-21        | Pildomas       | 🔲 <u>Peržiūrėti</u> 🗟 <u>Testi</u> 🔕 <u>Šalinti</u> |                     |
| 247260             | 2014-03-17        | įvykdytas      | Peržiūrėti                                          |                     |
| 236037             | 2013-11-14        | lvykdytas      | Peržiūrėti                                          |                     |

22 pav. Dalyvių sąrašų prašymų sąrašo langas

3.3.2. Įrašykite ieškomo prašymo duomenis ir spauskite [leškoti].

Sistema pateikia prašymų, atitinkančių paieškos kriterijus, sąrašą.

3.3.3. Norėdami peržiūrėti šiuo metu aktualų dalyvių sąrašą, spauskite 🦳 Peržiūrėti prie naujausio prašymo, kurio būsena "Įvykdytas".

**Pastaba.** Aktualus dalyvių sąrašas yra toks, kuriame yra aktualūs dalyviai, t. y. dalyviai, kurie neturi pakeitimo pabaigos datos.

#### 3.4. Tęsti dalyvių sąrašo pildymą

Jei norite pratęsti anksčiau išsaugoto, bet dar nepateikto, dalyvių sąrašo pildymą, atlikite šiuos veiksmus:

3.4.1. Iš vertikalaus meniu pasirinkite *Juridinių asmenų dalyviai (JADIS) > Dalyvių sąrašų peržiūra*. Atsiveria langas, kuriame pateikiamas sąrašas visų kada nors pildytų prašymų.

3.4.2. Įrašykite ieškomo prašymo duomenis ir spauskite [leškoti].

Sistema pateikia prašymų, atitinkančių paieškos kriterijus, sąrašą.

3.4.3. Šalia norimo dalyvių sąrašo, veiksmų stulpelyje spauskite 🗟 Testi .

Sistema atveria prašymą tame etape, kuriame buvo nutrauktas ankstesnis šio prašymo pildymas.

3.4.4. Tęskite dalyvio sąrašo pildymą ar atnaujinimą.

Kaip tai atlikti, skaitykite atitinkamą skyrelį: Tikrosios ūkinės bendrijos tikrųjų narių sąrašo pateikimas ir tvarkymas.

#### 3.5. Pašalinti prašymą

Pašalinti prašymą leidžiama tol, kol prašymo būsena yra "Pildomas" arba "Laukiama pasirašymo". Norėdami pašalinti dalyvių sąrašą, atlikite šiuos veiksmus:

3.5.1. Iš vertikalaus meniu pasirinkite *Juridinių asmenų dalyviai (JADIS) > Dalyvių sąrašų peržiūra*. Atsiveria langas (20 pav.), kuriame pateikiamas sąrašas visų kada nors pildytų prašymų.

3.5.2. Norėdami ištrinti prašymą, spauskite 🝳 Šalinti.

Sistema pateikia klausimą patvirtinimui.

3.5.3. Spauskite [OK].

Sistema pašalina dokumentą.